# **Grim-2 Instrumental Procedure**

- I. Instrument Name: Grim-2 Computerized Automatic System for Glass Refractive Index Measurement and Data Storage (using Phase Contrast Microscopy and a Mettler Hot Stage)
- II. Suggested Uses: Refractive Indices of Glass Particles and Other Similar Materials

### **III.** Operating Procedures

- A. Start-up and analysis
  - 1. Turn "ON" the amber switch.
  - 2. Turn "ON" the red switch (this powers up the Grim 2).
  - 3. Turn "ON "the power source to the phrase contrast microscope .
  - 4. Turn on the computer.
  - 5. Allow the system to warm up and stabilize for one (1) hour before taking readings.
  - 6. Open the software by double clicking on the Grim-2 icon.
  - 7. Go the menu bar and select :

### File/Open

From the dialog box select: **sbi/gfw**, then click on ok

8.Return to the menu bar and select:

| Calibration/Select oil/wave |      |
|-----------------------------|------|
| From the dialog box select: |      |
| Oil                         | Wave |
| В                           | 589  |

9. Return to the menu bar and select:

## Data/Measure

- 10. The dialog box will appear, click on **Standard**. Enter left hand side of entries. In the box labeled "standard" select glass sample B5. The right hand side is optional. Prepare standard #B5 from the known glass standards provided.
- 11. Place a prepared slide with glass particles, B oil , and a cover slip in the Mettler Hot Stage.
- 12. In the dialog box click on Measure. The Hotstage screen will appear .
- 13. Select an appropriate edge with sufficient contrast for analysis.
- 14. Select **F9 Setup** to place measuring box on edge of glass fragment.

Note: Pressing the space bar will update screen.

15. Select F1 Search to determine approximate null temperature.

16. When **Search** is complete select **F4 Auto** to measure null point and refractive index.

Note: Edge count is a measure of contrast.

The edge count during analysis should

always exceed 10 and optimally be close to 99.

- 17. After analysis is complete Select **F10 Exit**.
- 18. At dialog box, if measurement is satisfactory select **Save Control**. If measurement is unsatisfactory select: **Save Reject**.
- 19. Repeat this procedure for fragments 2-5
- 20. Record RI value of #B5 in calibration log

After control analysis is complete return to dialog box and select: **standard** (known glass sample). The left hand side of the dialog box must be filled in, the right hand side is optional.

Repeat steps 10-19 for the standard sample.

After completion of standard analysis, return to dialog box and select **Recovered** (question glass sample). The left hand side of the dialog box must be filled in, the right hand side is optional.

Repeat steps 10-19 for the recovered glass sample.

After completion of analysis return to menu bar and select:

## File/Print/Print Case

Enter the case number and select ok. Add printout to your notes.

## B. Shut-down

- 1. Allow the system to cool.
- 2. Turn "OFF" all instruments in reverse order of the turn "ON" procedure.

# IV. Safety Concerns

- A. Glass slides have sharp edges and can cut.
- B. High Temperature may be produced.

V. Other Information-consult the Manufacturer's manuals.

Approved:\_\_\_\_\_

Date:\_\_\_\_\_